# Tutorial za brisanje metapodataka file system-a sa slike diska

## Uvod

Imamo sliku diska na kojemu se između ostaloga nalaze neke obrisane datoteke. Te obrisane datoteke je moguće rekonstruirati na dva načina:

- 1. "brzo", pomoću metapodataka file system-a koji nam olakšavaju pronalazak
- 2. "sporo", pretraživajući cijelu sliku za otiscima (*file signature*) traženih datoteka (obično povezanih uz format datoteke)

Ta druga metoda je poznata pod nazivom *file carving*. Mi želimo sa slike izbrisati sve podatke osim čistih podataka obrisanih datoteka kako bi samo taj način rekonstrukcije bio moguć.

## Postupak

Tutorial je objašnjen na primjeru u kojem imamo:

- Sliku diska (*slika\_sa\_metapodacima.img*)
- Tražene obrisane datoteke (dokument1.docx, dokument2.pdf, slika.jpeg, tekst.txt)

Postupak se provodi na *Windows* OS-u uz hex editor *HxD*, no sličan je i na drugim sustavima sa drugim hex editorom. Pretpostavljeno je osnovno znanje korištenja hex editora.

Ovaj postupak pretpostavlja da datoteke nisu fragmentirane. U slučaju da postoje fragmentirane datoteke, potrebno je naći njene fragmente u slici i tretirati ih kao odvojene datoteke u ovom postupku.

#### 1. Otvori sliku i sve datoteke u hex editoru

slika

### 2. Pronađi koje byte-ove na slici zauzimaju datoteke

- 1. Otvori prvu datoteku u hex editoru
- 2. Označi i kopiraj cijeli njen hex sadržaj
- 3. Otvori sliku u hex editoru
- 4. Pretraži ju pomoću upravo kopiranog hex sadržaja. Za HxD:
  - 1. Pozicioniraj se na početak slike
  - 2. Odaberi Search  $\rightarrow$  Find
  - 3. Zaljepi kopiran hex sadržaj u "Search for" polje (ako je sadržaj prevelik polje će izgledati prazno no sve će normalno funkcionirati)
  - 4. Odaberi "Hex-values" u "Datatype" polju
  - 5. Odaberi "Forward" u "Search direction" polju
  - 6. Stisni "OK"

- 5. Zapiši koje *byte*-ove zauzima ta datoteka u slici, i ponovi postupak od koraka 1 sa sljedećom datotekom
  - 1. U HxD-u je to označeno u donjem dijelu prozora (prikazano na slici)

#### slika

U mojem slučaju, datoteke sadržavaju ove byte-ove na slici:

| Ime datoteke   | Prvi byte | Zadnji byte |
|----------------|-----------|-------------|
| dokument1.docx | 24000     | 25295       |
| dokument2.pdf  | 28A6000   | 28AC304     |
| slika.jpg      | 28AD000   | 28C3C7C     |
| tekst.txt      | 295E920   | 295E982     |

=== 3.

From: http://studentski-izvjestaji.zesoi.fer.hr/ - **Studentski izvještaji** 

Permanent link:

http://studentski-izvjestaji.zesoi.fer.hr/doku.php?id=studenti:zad\_deljkic:tutorial\_brisanja\_metapodataka&rev=1423178887

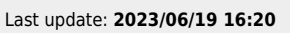

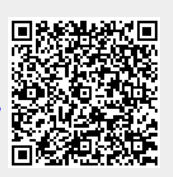